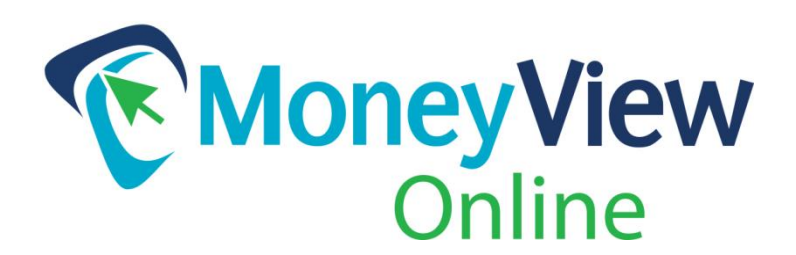

# How to Enroll in MoneyView Online Banking

# The first time you log in, you will need to enroll as a New User and set up a New User Profile:

- 1. Visit www.pvfcu.org.
- 2. In the **MONEYVIEW ONLINE BANKING** box on the left of the page, click **NEW USER**.

On future visits, simply enter your account number or User ID in the box "Member ID" box, and your password in the "Password" box, then click the MONEYVIEW LOGIN button.

## **Enrollment Instructions**

#### NOTE:

For your reference, the written instructions below are followed by screenshots at the end of the document.

#### Account Number and PIN

- Enter Account Number: Use your PVFCU account number.
- Enter PIN: Use the last 4–digits of the primary account holder's Social Security Number.

#### **New User Information**

You will be asked to verify your identity by again entering the last 4-digits of the primary account holder's Social Security Number, their zip code and their birth date.

#### Change Password / User ID

For security, you will be required to change your Password and User ID upon initial enrollment:

- Enter PIN: Use the last 4-digits of the primary account holder's Social Security Number.
- Enter New Password: at least 8 characters; must contain letters and numbers.
- Re-enter New Password, then click "Submit".

On the following page, enter a New User ID.

In addition to your account number, you will be able to log in with a User ID of your choice. For example, if your account number is 99999 and you set your User ID to swisscheese411, you will be able to type either swisscheese411 or 99999 in the MEMBER ID box in the login box.

#### Accept MoneyView Online Banking Agreement

You must accept the Park View Federal Credit Union Online Banking and Mobile Banking Agreement and Disclosure to access MoneyView Online Banking. This agreement also contains important information regarding E-Statements, E-Notices, Bill Pay and transfer information.

## Multi-factor Authentication (ID Check)

You will be asked to select three "Security Challenge" questions and answers to help protect against ID theft and online fraud. Each time you log in thereafter, you'll be asked to answer a challenge question. You may select the checkbox on this screen to avoid having to answer these questions each time you log in only if you are using a non-public computer.

## Verify Email Address (if prompted)

If you have any problems with the enrollment process, contact us during regular business hours at 540.434.6444 or toll-free 888.900.6444.

|                                                         | 😯 Help |
|---------------------------------------------------------|--------|
|                                                         | AAA 🛱  |
| Welcome to PVFCU MoneyView Online.                      |        |
| User ID: 9999                                           |        |
| Password:                                               |        |
| Enter                                                   |        |
|                                                         |        |
| New Users Forgot User ID Forgot Password Privacy Policy |        |
| Home Demo                                               |        |
|                                                         |        |
|                                                         |        |
| © 2016 Park View Federal Credit Union                   |        |

# See Screenshots below

|         | Park 🗘 View                                                                                              |                                                      |        |
|---------|----------------------------------------------------------------------------------------------------|------------------------------------------------------|--------|
|         | FEDERAL CREDIT UNION                                                                                     |                                                      | 🥑 Help |
|         |                                                                                                    |                                                      | AAA 📾  |
|         | New User Information                                                                                     |                                                      |        |
|         | As a new MoneyView user, for your securit<br>You will not be asked for this information ag<br>Thank you! | y, please provide the following information.<br>ain. |        |
|         | Last 4 Digits of Social Security<br>Number (format is nnnn)                                              | ••••                                                 |        |
|         | Home Zip Code (format is nnnnn)                                                                          | 22802                                                |        |
|         |                                                                                                    | No Zip Code                                          |        |
|         | Date Of Birth                                                                                            | MM 1 V DD 1 V CCYY 2000 V                            |        |
|         |                                                                                                    | Submit                                               |        |
|         |                                                                                                    |                                                      |        |
|         |                                                                                                    |                                                      |        |
|         |                                                                                                    | © 2016 Park View Federal Credit Union                |        |
|         |                                                                                                    |                                                      |        |
| 🗿 🥝 🔲 🚞 | 0 🖻 🚺 🙆 🙋                                                                                                | W                                                    | - 🖬    |

| <form>A Ref (Provide Street Street Stre</form>                                                             | Park <>> View                                                                                                    |                                                                                                   |                     |                                                          |
|----------------------------------------------------------------------------------------------------|----------------------------------------------------------------------------------------------------|---------------------------------------------------------------------------------------------------|---------------------|----------------------------------------------------------|
| Step 1 Step 2 Step 3 Step 4 Step 5<br>Prove Password Provide Password for the Money/lew Online system using your pin.<br>Prove Password ensures that only you can access your confidential information. Currently your password is your PIN. This must now be changed to a password of your choice.<br>Prove Prove Password ensures that only you can access your confidential information. Currently your password is your PIN. This must now be changed to a password of your choice.<br>Prove Prove Password ensures that only you can access your confidential information. Currently your password is your PIN. This must now be changed to a password of your choice.<br>Prove Prove Password ensures that only you can access your confidential information. Currently your password is your PIN. This must now be changed to a password of your choice.<br>Prove Password and there is an annoters.<br>Prove Password and see it secures. If you forget your password, you can reset it online or you can call PVFCU to have it reset.<br>Prove Password<br>Prove Password<br>Prove P | FEDERAL CREDIT UNION                                                                                                    |                                                                                                   |                     | Ø Help<br>∧ A A ⊕                                        |
| Change Password  Your MoneyView Password ensures that only you can access your confidential information. Currently your password is your PIN. This must now be changed to a password of your choice.  I Must be 8 to 25 characters Must be 8 to 25 characters Must be 8                                                                       | Step 1 Step 2 Step 3 Step 4 Step 5<br><b>New Password</b><br>You must now choose a new password for the                                                                                                    | MoneyView Online system using your pin.                                                           |                     |                                                          |
| Your MoneyView Password ensures that only you can access your confidential information. Currently your password is your PIN. This must now be changed to a password of your choice.         Itel Set your new password are:         Itel Set your new password are:         Itel Set your new password are:         Itel Set your new password are:         Itel Set your new password are:         Itel Set your syst or your Account number:         Itel Set your SSN or your Account number.         Itel Set your previous 3 passwords.         Please remember this password and keep it secure. If you forget your password, you can reset it online or you can call PVFCU to have it reset.         Enter all information requested.         PIN       •••••         New Password       •••••         Submit       Reset                                                                                                    | Change Password                                                                                                    |                                                                                                   |                     |                                                          |
| The rules for your new password are:         Must be 8 to 25 characters         May contain special characters or symbols         May contain special characters or symbols         Passwords are case-sensitive:         Cannot be your User Id or Email address.         Cannot be any of your previous 3 passwords.         Please memmber this password and keep it secure. If you forget your password, you can reset it online or you can call PVFCU to have it reset.         Enter all information requested.         Image: PIN         New Password         Submit         Re-Enter New Password         Submit                                                                                                    | Your MoneyView Password ensures that on<br>your choice.                                                                                                    | ly you can access your confidential information. Curr                                             | ently your password | d is your PIN. This must now be changed to a password of |
| PiN        New Password                                                                                                    | Must be 8 to 25 characters     Must be 8 to 25 characters     Must contain both letters and number     May contain special characters or y     Passwords are case-sensitive.     Cannot be your SNor your Account     Cannot be your User Id or Email addi     Cannot be any of your previous 3 pas Please remember this password and keep II Enter all Information requested. | s<br>hobols<br>number.<br>ess.<br>swords.<br>secure. If you forget your password, you can reset i | online or you can o | call PVFCU to have it reset.                             |
| New Password     ▲ Good       Re-Enter New Password     ◆ ✓ Match       Submit     Reset                                                                                                    | PIN                                                                                                    | ••••                                                                                              |                     |                                                          |
| Re-Enter New Password  Submit Reset                                                                                                    | New Password                                                                                                    | ••••••                                                                                            | <b>▲</b> Good       |                                                          |
| Submit Reset                                                                                                    | Re-Enter New Password                                                                                                    | ••••••                                                                                            | ✓ Match             |                                                          |
|                                                                                                    |                                                                                                    | Submit Reset                                                                                      |                     |                                                          |
|                                                                                                    |                                                                                                    |                                                                                                   |                     |                                                          |
|                                                                                                    |                                                                                                    |                                                                                                   |                     |                                                          |

| AAA 📾 Step 1 Step 2 Step 3 Step 4 Step 5 User ID With Park View Credit Union's MoneyView Online system, we now enter a User ID Instead of an account number to log on. We ask that you choose a new User ID that you will use to access your account instead of your account number.                                   |
|----------------------------------------------------------------------------------------------------|
| Change Your Username         Personalize your Username below for use when logging on to your account. Username's must be 5 to 25 letters and/or numbers.         Current Username:       You currently have no Username set.         Username:       MomsAccount       X         Change Username       Change Username |
| Privacy Policy © 2016 Park View Federal Credit Union ICCA 1                                                                                                    |

|                                                                                                    |                                                                                                    | 🕜 Help            |
|----------------------------------------------------------------------------------------------------|----------------------------------------------------------------------------------------------------|-------------------|
|                                                                                                    | 4                                                                                                    | AA 🗇              |
| Step 1 Step 2 Step 3 Step 4 Step 5                                                                                                    |                                                                                                    |                   |
| PARK VIEW FEDERAL CREDIT UN                                                                                                    | ION ONLINE BANKING AND MOBILE BANKING AGREEMENT AND DISCLOSURE                                                                                                    |                   |
| This disclosure applies to electronic funds trans<br>(also referred to as "MoneyView Mobile") provid<br>Act and Federal Reserve Board Regulation E. F<br>Federal Credit Union Electronic Funds Transfer                                     | fer services related to online banking (also referred to as "MoneyView Online") and mobile banking services and application<br>led by Park View Federal Credit Union. It is provided to members according to the provisions of the Electronic Funds Trans<br>for any other types of electronic or preauthorized transfers to your share or share draft account, please refer to the Park Vie<br>Disclosure.                                                                                                    | s<br>er<br>w      |
| As used in this disclosure, the words "we", "us",<br>member. "Device" means a supportable mobile<br>(SSL) traffic capable of receiving text messages<br>assess fees for data, text messaging, or web se                                     | "PVFCU" or "Credit Union" refer to Park View Federal Credit Union; the words "I", "you" and "your" refer to the credit union<br>device including a cellular phone, smart phone, or other mobile device that is web-enabled and allows secure socket layer<br>s. "MoneyView Mobile" refers to mobile banking access by a mobile website or mobile applications. Your wireless carrier ma<br>rvices. Please consult your wireless plan provider for details.                                                                                             | у                 |
| Electronic Disclosure and Consent Statement                                                                                                    | nt                                                                                                    |                   |
| To enroll for use of these services, you mus<br>be posted on the PVFCU website and/or deli<br>and to have been received no later than five<br>Your consent to receive communications electron<br>consent to receive communications electron | t consent to receive all notices and information regarding the services electronically. Electronic communications n<br>vered to your registered e-mail address. All communications in electronic format will be considered to be in "writh<br>(5) business days after posting or dissemination, whether or not you have received or retrieved the communicatio<br>ectonically is valid until you revoke your consent by notifying VFCU of your decision to do so. If you revoke your<br>ically, PVFCU will terminate your right to use these services. | ay<br>g,"<br>ı. ∽ |
| I have read the Online Banking Disclosure d                                                                                                    | isplayed and agree to the terms and conditions                                                                                                    |                   |
| Accept Decline                                                                                                    |                                                                                                    |                   |
|                                                                                                    |                                                                                                    |                   |
|                                                                                                    |                                                                                                    |                   |

| AAA Security Challenge Multifactor Authentication PVFCU uses additional information to ensure the identity of a person accessing an account from a computer which has not accessed that account before. You will be asked to select from a pre-defined list of questions and an accompanying list of answers. Once you choose this question and answer, you will not be asked for this information again, unless PVFCU is unable to verify your previous answers on your computer. This is recorded with a cookie via your browser. Clearing your browser cache and/or deleting cookies may cause PVFCU to request you to re-verify your previous answer to the secret question you previously selected when logging onto your account in the future. Continue I wish to set up my questions another time. | A Security Challenge Multifactor Authentication PVFCU uses additional information to ensure the identity of a person accessing an account from a computer which has not accessed that account before. You Will be asked to select from a pre-defined list of questions and an accompanying list of answers. Once you choose this question and answer, you will not be asked for this information again, unless PVFCU is unable to verify your previous answers on your computer. This is recorded with a cookie via your browser. Clearing your browser cache and/or deleting cookies may cause PVFCU to request you to re-verify your previous answer to secret question you previously selected when logging onto your account in the future. Continue I wish to set up my questions another time.                 |                                                                                                    |                                                                                                    |                                                                                                    |                                                                                |                                                                                     |                                                                                          |                                             |
|----------------------------------------------------------------------------------------------------|----------------------------------------------------------------------------------------------------|----------------------------------------------------------------------------------------------------|----------------------------------------------------------------------------------------------------|----------------------------------------------------------------------------------------------------|--------------------------------------------------------------------------------|-------------------------------------------------------------------------------------|------------------------------------------------------------------------------------------|---------------------------------------------|
| Security Challenge Multifactor Authentication PVFCU uses additional information to ensure the identity of a person accessing an account from a computer which has not accessed that account before. You Will be asked to select from a pre-defined list of questions and an accompanying list of answers. Once you choose this question and answer, you will not be asked for this information again, unless PVFCU is unable to verify your previous answers on your computer. This is recorded with a cookie via your browser. Clearing your browser cache and/or deleting cookies may cause PVFCU to request you to re-verify your previous answer to the secret question you previously selected when logging onto your account in the future. Commune I wish to set up my questions another time.      | Security Challenge Multifactor Authentication PVFCU uses additional information to ensure the identity of a person accessing an account from a computer which has not accessed that account before. You will be asked to select from a pre-defined list of questions and an accompanying list of answers. Once you choose this question and answer, you will not be asked for this information again, unless PVFCU is unable to verify your previous answers on your computer. This is recorded with a cookie via your browser. Clearing your browser cache and/or deleting cookies may cause PVFCU to request you to re-verify your previous answer to secret question you previously selected when logging onto your account in the future. Continue I wish to set up my questions another time.                   |                                                                                                    |                                                                                                    |                                                                                                    |                                                                                |                                                                                     |                                                                                          | AAA                                         |
| Multifactor Authentication  VFCU uses additional information to ensure the identity of a person accessing an account from a computer which has not accessed that account before. You will be asked to select from a pre-defined list of questions and an accompanying list of answers. Once you choose this question and answer, you will not be asked for this information again, unless PVFCU is unable to verify your previous answers on your computer.  This is recorded with a cookie Via your browser. Clearing your browser cache and/or deleting cookies may cause PVFCU to request you to re-verify your previous answer to the secret question you previously selected when logging onto your account in the future.  Commune  I wish to set up my questions another time.                      | Mutifactor Authentication         PVFCU uses additional information to ensure the identity of a person accessing an account from a computer which has not accessed that account before. You         will be asked to select from a pre-defined list of questions and an accompanying list of answers. Once you choose this question and answer, you will not be asked for this information again, unless PVFCU is unable to verify your previous answers on your computer.         This is recorded with a cookie via your browser. Clearing your browser cache and/or deleting cookies may cause PVFCU to request you to re-verify your previous answer to secret question you previously selected when logging onto your account in the future.         Continue       I wish to set up my questions another time. | Security Challenge                                                                                                    |                                                                                                    |                                                                                                    |                                                                                |                                                                                     |                                                                                          |                                             |
|                                                                                                    |                                                                                                    | Multifactor Authentication<br>PVFCU uses additional informa<br>will be asked to select from a pr<br>information again, unless PVFC<br>This is recorded with a cookie v<br>secret question you previously<br>Continue I wish to set up | ation to ensure the identity of a per<br>re-defined list of questions and an<br>CU is unable to verify your previou<br>via your browser. Clearing your br<br>selected when logging onto your a<br>my questions another time. | rson accessing an ac<br>accompanying list or<br>s answers on your co<br>owser cache and/or c<br>account in the future. | count from a comput<br>f answers. Once you<br>omputer.<br>seleting cookies may | er which has not accessed<br>choose this question and a<br>cause PVFCU to request y | that account before. You<br>Inswer, you will not be aske<br>ou to re-verify your previou | ID Check<br>and for this<br>s answer to the |
|                                                                                                    | Privacy Policy © 2016 Park View Federal Credit Union                                                                                                    |                                                                                                    |                                                                                                    |                                                                                                    |                                                                                |                                                                                     |                                                                                          | NCUA L                                      |

|                             | ONLINE SERVICES - LOANS MONEY DESK                                                                                                    | TOP REMOTE DEPOSIT |   |     |
|-----------------------------|----------------------------------------------------------------------------------------------------|--------------------|---|-----|
|                             |                                                                                                    |                    |   | AAA |
| Security Challenge          |                                                                                                    |                    |   |     |
| Select a question and an an | swer to undate your questions. Use the dron down.<br>Select Question<br>What is your favorite sport?<br>What is your favorite color?<br>What is your favorite movie genre?<br>What sport did you play in high school?<br>In what month was your mother born?<br>What is your favorite ice cream flavor?<br>What is your favorite vacation spot?<br>Select Question | Select Answe       |   |     |
|                             |                                                                                                    | Cubmit             | · |     |
|                             |                                                                                                    | Submit             |   |     |
|                             |                                                                                                    |                    |   |     |